# Schnittstellen und Konfiguration der VLAN-Zuweisung auf Managed Switches der Serien 200 und 300

## Ziel

Jede Schnittstelle eines Switches kann als einer von mehreren Modi klassifiziert werden. Diese verschiedenen Modi dienen unterschiedlichen Zwecken innerhalb eines VLAN und können auf der Seite *Schnittstelleneinstellungen* konfiguriert werden. Nach der Konfigurierung für einen Modus können Schnittstellen als Mitglied eines VLANs hinzugefügt werden. In diesem Artikel wird erläutert, wie die VLAN-Funktionen der Schnittstellen auf den Managed Switches der Serien 200 und 300 verwaltet werden.

#### Unterstützte Geräte

Serien SF/SG 200 und SF/SG 300

### Software-Version

• 1.3.0.62

### Port-VLAN-Konfiguration

#### Konfigurieren der Schnittstelleneinstellungen

Schritt 1: Melden Sie sich beim Webkonfigurationsprogramm an, und wählen Sie VLAN Management > Interface Settings. Die Seite Interface Settings (Schnittstelleneinstellungen) wird geöffnet:

| Interface Settings                         |                         |           |           |                |           |           |  |
|--------------------------------------------|-------------------------|-----------|-----------|----------------|-----------|-----------|--|
| Inte                                       | Interface Setting Table |           |           |                |           |           |  |
| Filter: Interface Type equals to Port I Go |                         |           |           |                |           |           |  |
|                                            | Entry No.               | Interface | Interface | Administrative | Frame     | Ingress   |  |
|                                            |                         |           | VLAN Mode | PVID           | Туре      | Filtering |  |
| 0                                          | 1                       | GE1       | Trunk     | 1              | Admit All | Enabled   |  |
| 0                                          | 2                       | GE2       | Trunk     | 1              | Admit All | Enabled   |  |
| 0                                          | 3                       | GE3       | Trunk     | 1              | Admit All | Enabled   |  |
| 0                                          | 4                       | GE4       | Trunk     | 1              | Admit All | Enabled   |  |
| 0                                          | 5                       | GE5       | Trunk     | 1              | Admit All | Enabled   |  |
| 0                                          | 6                       | GE6       | Trunk     | 1              | Admit All | Enabled   |  |
| 0                                          | 7                       | GE7       | Trunk     | 1              | Admit All | Enabled   |  |

Schritt 2: Wählen Sie eine Schnittstelle aus der Dropdown-Liste *Schnittstellentyp* aus, und klicken Sie dann auf **Los**.

- Port Ein einzelner physischer Port auf dem Switch.
- LAG: Eine Gruppe von Ports, die verwendet wird, um die Zuverlässigkeit von Verbindungen zu erhöhen.

| 0 | 14                 | GE14 | Trunk | 1 | Admit All | Enabled |
|---|--------------------|------|-------|---|-----------|---------|
| 0 | . 15               | GE15 | Trunk | 1 | Admit All | Enabled |
| 0 | 16                 | GE16 | Trunk | 1 | Admit All | Enabled |
| 0 | 17                 | GE17 | Trunk | 1 | Admit All | Enabled |
| ۲ | 18                 | GE18 | Trunk |   | Admit All | Enabled |
| 0 | 19                 | GE19 | Trunk | 1 | Admit All | Enabled |
| 0 | 20                 | GE20 | Trunk | 1 | Admit All | Enabled |
|   | Copy Settings Edit |      |       |   |           |         |

Schritt 3: Aktivieren Sie das Kontrollkästchen für den gewünschten Port/die gewünschte LAG, und klicken Sie auf **Edit**. Das Fenster *"Schnittstelleneinstellungen bearbeiten*" wird angezeigt.

| Interface:           | Port GE18      O LAG 1                                                                                                    |  |  |
|----------------------|----------------------------------------------------------------------------------------------------|--|--|
| Interface VLAN Mode: | <ul> <li>General</li> <li>Access</li> <li>Trunk</li> <li>Customer (The switch will be in Q-in-Q mode when it has one or more customer ports.)</li> </ul> |  |  |
| Administrative PVID: | 1 (Range: 1 - 4095, Default: 1)                                                                                                    |  |  |
| Frame Type:          | <ul> <li>Admit All</li> <li>Admit Tagged Only</li> <li>Admit Untagged Only</li> </ul>                                                                    |  |  |
| Ingress Filtering:   | C Enable                                                                                                    |  |  |
| Apply Close          |                                                                                                    |  |  |

Schritt 4: Klicken Sie im Feld "Interface VLAN Mode" (Schnittstellen-VLAN-Modus) auf das Optionsfeld für den gewünschten VLAN-Modus.

- General (Allgemein): Kann ein getaggtes oder nicht getaggtes Mitglied mehrerer VLANs sein.
- Access (Zugriff) Ein nicht markiertes Mitglied von nur einem VLAN. Wenn Sie diese Option auswählen, fahren Sie mit <u>Schritt 8 fort</u>.
- Trunk Kann getaggtes Mitglied mehrerer VLANs sein. Es darf sich nur in maximal einem VLAN um ein nicht markiertes Mitglied handeln.
- Kunde Die Schnittstelle wird in den QinQ-Modus versetzt, in dem Sie Ihre eigenen VLAN-Anordnungen verwenden können. Wenn Sie "Kunde" auswählen, fahren Sie mit <u>Schritt 8 fort</u>.

Schritt 5: Geben Sie das Administrations-VLAN in das Feld *Administrative PVID* ein. Das VLAN, als das nicht markierte Frames klassifiziert werden.

**Hinweis: Die** Schritte 6 und 7 sind nur verfügbar, wenn der VLAN-Schnittstellenmodus "Allgemein" ist.

Schritt 6: Klicken Sie auf das Optionsfeld, das definiert, wie eingehende Frames im Feld *Frametyp* behandelt werden sollen.

- Alle zulassen Alle Frames werden vom Switch verarbeitet.
- Nur markierte Frames zulassen Nur markierte Frames werden vom Switch verarbeitet, alle anderen Frames werden verworfen.
- Admit Untagged Only (Nur unmarkierte Frames zulassen): Nur nicht markierte Frames werden vom Switch verarbeitet, alle anderen Frames werden verworfen.

Schritt 7. Aktivieren Sie das Kontrollkästchen *Eingangsfilterung,* um alle Frames zu verwerfen, die an der Schnittstelle ankommen und zu einem VLAN gehören, zu dem die Schnittstelle nicht gehört.

<u>Schritt 8:</u> Klicken Sie auf **Apply**, um die Änderungen zu speichern, und dann auf **Close**, um das Fenster *Edit Interface Setting* zu verlassen.

#### Zuweisen von VLAN zu Ports

Schritt 1: Melden Sie sich beim Webkonfigurationsprogramm an, und wählen Sie VLAN Management > Port VLAN Membership aus. Die Seite *Port VLAN Membership* wird geöffnet:

| Port VLAN Membership |                                                            |           |       |                      |                   |     |  |  |
|----------------------|------------------------------------------------------------|-----------|-------|----------------------|-------------------|-----|--|--|
| 1                    | F - Forbidden member T - Tagged member U - Untagged member |           |       |                      |                   |     |  |  |
|                      | Port VLAN Membership Table                                 |           |       |                      |                   |     |  |  |
|                      | Filter: Interface Type equals to Port Go                   |           |       |                      |                   |     |  |  |
|                      |                                                            | Interface | Mode  | Administrative VLANs | Operational VLANs | LAG |  |  |
|                      | 0                                                          | GE1       | Trunk | 1UP                  | 1UP               |     |  |  |
|                      | 0                                                          | GE2       | Trunk | 1UP                  | 1UP               |     |  |  |
|                      | 0                                                          | GE3       | Trunk | 1UP                  | 1UP               |     |  |  |
|                      | $\bigcirc$                                                 | GE4       | Trunk | 1UP                  | 1UP               |     |  |  |
|                      | 0                                                          | GE5       | Trunk | 1UP                  | 1UP               |     |  |  |
|                      | 0                                                          | GE6       | Trunk | 1UP                  | 1UP               |     |  |  |
|                      | 0                                                          | GE7       | Trunk | 1UP                  | 1UP               |     |  |  |

Schritt 2: Klicken Sie auf das Optionsfeld des Ports, den Sie dem VLAN hinzufügen möchten.

| 0   | GE16   | Trunk | 1UP | 1UP |
|-----|--------|-------|-----|-----|
| 0   | GE17   | Trunk | 1UP | 1UP |
| ۲   | GE18   | Trunk | 1UP | 1UP |
| 0   | GE19   | Trunk | 1UP | 1UP |
| 0   | GE20   | Trunk | 1UP | 1UP |
| Joi | n VLAN | Deta  | ils |     |

Schritt 3: Klicken Sie auf Join VLAN. Das Fenster "Join VLAN" wird angezeigt.

| Interface:                                        | Port GE18      GE18      C LAG 1                                                                                           |  |  |
|---------------------------------------------------|----------------------------------------------------------------------------------------------------|--|--|
| Mode:                                             | Trunk                                                                                                    |  |  |
| Select VLAN:                                      |                                                                                                    |  |  |
| 2   >   1UP     3       F - Forbidden member, T - | - Tagged member, U - Untagged member, P - PVID, M - Multicast TV VLAN                                                      |  |  |
| Tagging:                                          | <ul> <li>Forbidden</li> <li>Excluded</li> <li>Tagged</li> <li>Untagged</li> <li>Multicast TV VLAN</li> <li>PVID</li> </ul> |  |  |
| Apply Close                                       |                                                                                                    |  |  |

Schritt 4: Wählen Sie in der Liste *Select VLAN* (VLAN auswählen) eines der verfügbaren VLANs aus.

Schritt 5: Klicken Sie auf die Schaltfläche Add (Hinzufügen), um das ausgewählte VLAN zum Port hinzuzufügen.

Schritt 6: Wählen Sie im Feld Tagging eine der folgenden Optionen aus:

- Forbidden Die Schnittstelle darf nicht dem VLAN beitreten. Die Schnittstelle wird dem internen VLAN 4095 zugewiesen.
- Excluded (Ausgeschlossen): Die Schnittstelle ist kein Mitglied des VLAN, kann jedoch über GVRP verbunden werden.
- Tagged Die Schnittstelle tritt dem VLAN als getaggtes Mitglied bei. Markierte Mitglieder fügen jedem gesendeten Frame ein VLAN-Tag hinzu.
- Untagged Die Schnittstelle tritt dem VLAN als untagged Mitglied bei. Nicht markierte Mitglieder fügen keine VLAN-Tags an die Frames an.
- Multicast-TV-VLAN Die Schnittstelle wird für Digital-TV-Zwecke über Multicast-IP verwendet.
- PVID: Die PVID der Schnittstelle wird zur VID des VLAN.

Hinweis: Nicht alle Tagging-Optionen sind für alle Schnittstellenmodi verfügbar.

Schritt 7. Klicken Sie auf Apply, um Ihre Einstellungen zu speichern.

#### Informationen zu dieser Übersetzung

Cisco hat dieses Dokument maschinell übersetzen und von einem menschlichen Übersetzer editieren und korrigieren lassen, um unseren Benutzern auf der ganzen Welt Support-Inhalte in ihrer eigenen Sprache zu bieten. Bitte beachten Sie, dass selbst die beste maschinelle Übersetzung nicht so genau ist wie eine von einem professionellen Übersetzer angefertigte. Cisco Systems, Inc. übernimmt keine Haftung für die Richtigkeit dieser Übersetzungen und empfiehlt, immer das englische Originaldokument (siehe bereitgestellter Link) heranzuziehen.